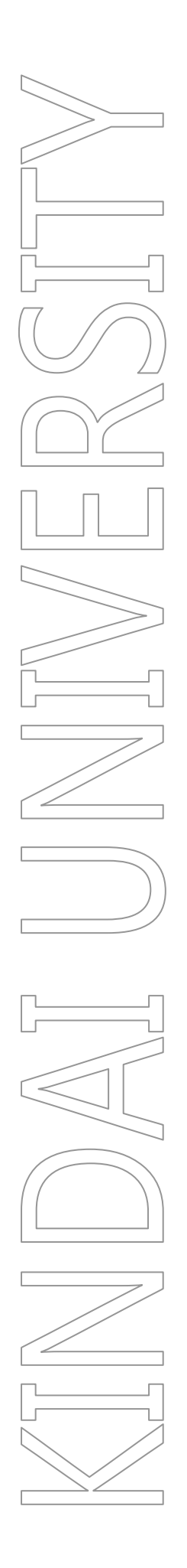

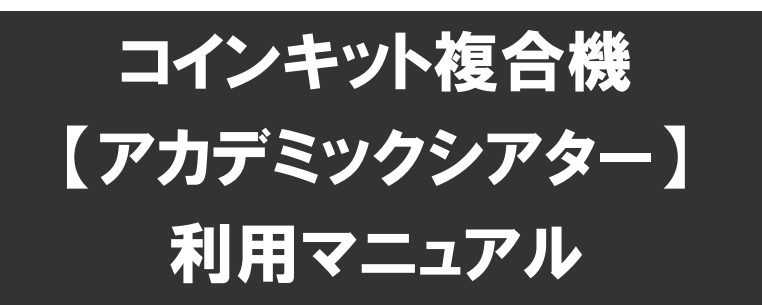

# 令和 4 年 12 月 23 日

KUDOS 学生センター(KUDOS)

## 目 次

| 1. | コインキット複合機を用いたプリント及びコピーについて | 2  |
|----|----------------------------|----|
|    | 1.1. サービス概要                | 2  |
|    | 1.1.1. コインキット複合機とは         | 2  |
|    | 1.2. プリント及びコピーのご利用方法       | 2  |
|    | 1.2.1. Web ブラウザを用いた印刷      | 2  |
|    | 1.2.2. スマートフォン・タブレットを用いた印刷 | 5  |
|    | 1.2.3. USB メモリを用いた印刷       | 9  |
|    | 1.2.4. コピー                 | 11 |
|    | 1.3. 困ったときは                | 13 |

## 1. コインキット複合機を用いたプリント及びコピーについて

## 1.1. サービス概要

#### 1.1.1. コインキット複合機とは

コインキット複合機は、アカデミックシアターに設置されている複合機で、プリンタの横に併設しているコインキットに必要な金額を投入することでプリント・コピーを利用できます。

プリント及びコピーに必要な金額は、白黒は1面あたり10円、カラーは1面あたり50円となります。

## 1.2. プリント及びコピーのご利用方法

コインキット複合機でのプリント及びコピー方法は4パターンあります。

なお、全ての利用において、印刷面数やカラーモードに応じた金額をコインキットに投入する必要があります。

| No | 利用方法                | 説明                                                                                 |
|----|---------------------|------------------------------------------------------------------------------------|
| 1  | Web ブラウザを用いた印刷      | Web ブラウザを使用して、Cloud On-Demand Printという Web サイト経由で印刷するファイルをアップロードしてから、複合機にて印刷を行います。 |
| 2  | スマートフォン・タブレットを用いた印刷 | 専用アプリを使用して、印刷するファイルをアップロード<br>してから、複合機にて印刷を行います。                                   |
| 2  | USBメモリを用いた印刷        | USBメモリを複合機に挿入することで、USBメモリに格納したファイルの印刷を行います。                                        |
| 3  |                     | 原稿ガラスまたは原稿送り装置に原稿をセットし、コピ<br>一を行います。                                               |

#### 1.2.1. Web ブラウザを用いた印刷

Web ブラウザを使用して印刷を行う方法について、以下に説明します。

| No | 手順                                                                                                    | 画面                                                                                                    |
|----|----------------------------------------------------------------------------------------------------|----------------------------------------------------------------------------------------------------|
|    | ■WindowsのEdge、IE、Chrome、Firefox、M<br>詳しくは下記アドレスを参照ください。<br>https://www.fujifilm.com/fb/product/software/ | Mac の Safari 等で使用できます。<br><sup>/</sup> cloud_ondemand_print/spec#fix                                                                                                    |
| *  | ■その他スマートフォン等のブラウザについて<br>スマートフォン等のブラウザでも Cloud On-I<br>動作環境外のため、ご利用はお止めいただ                               | Demand Print 印刷を利用できる場合がありますが、<br>きますようお願いいたします。                                                                                                    |
|    | ■アップロードできる拡張子<br>pdf、xps、oxps、png、tif、tiff、jpg、jpeg、jpe、r                                                | tf、gif、doc、docx、xls、xlsx、ppt、pptx、xdw、xbd                                                                                                    |
| 1  | ブラウザを立上げて、クラウドオンデマンドプ<br>リントの以下 URL ヘアクセスします。                                                            |                                                                                                    |
|    | https://cloudodp.fujifilm.com/guestweb/                                                                  |                                                                                                    |
| 2  | ログイン画面で共用ユーザ ID、パスワードを<br>入力し、ログインします。<br>共用ユーザ ID とパスワードはコインキット複<br>合機が設置されている部屋の貼り紙に記載<br>されています。      | Image: Second Second Second Price         Image: Second Second Second Price         Image: Second Second Second Price         Image: Second Second Second Second Price         Image: Second Second |

| No | 手順                                                                                                    | 画面                                                                                                    |
|----|----------------------------------------------------------------------------------------------------|----------------------------------------------------------------------------------------------------|
| 3  | アップロードするファイルを選択します。<br>アップロードできる拡張子で選択してください。<br>暗証番号を設定する場合は、「設定する」に<br>チェックし、半角数字 4 桁の暗証番号を入力<br>します。<br>ファイルの印刷開始ページを指定する場合、<br>「開始ページ」に値を入力します。<br>設定が完了したら、「アップロード」ボタンをク<br>リックします。 | Image: Control Processing Register, Section 1, Section 1,                                                                                                    |
| 4  | アップロード完了画面にて、「プリント予約番<br>号」をメモするなどして記録し、「閉じる」ボタ<br>ンをクリックします。<br>印刷操作を行いたいコインキット複合機まで<br>移動し、印刷を行って下さい。<br>※プリントジョブは 12 時間を越えると削除さ<br>れます。                                               | Could On-<br>アップロード完了     File     Porte:     Porte:     Por                                                                                                    |
| 5  | コインキット複合機は、節電モードになってい<br>る場合があります。<br>節電モードの場合、パネル横の「節電」ボタン<br>が緑色に点灯します。<br>その場合は、機器の正面に立つか、パネル<br>横の「節電」ボタンを押下し、節電モードを解<br>除してください。                                                    | WE ジョブ設設 (米ークー度)<br>● ジョブ設設 (メークー度)<br>● ジョブ設設 (メークー度)<br>● ジョブ設設 (メークー度)<br>● ジョブ設設 (メークー度)<br>● ジョブ設設 (メークー度)<br>● ジョブ設設 (メークー度)<br>● ジョブ設設 (メークー度)<br>● ジョブ設設 (メークー度)<br>● ジョブ設設 (メークー度)<br>● ジョブ設設 (メークー度)<br>● ジョブ設定 (メークー度)<br>● ジョブ設定 (メークー度)<br>● ジョブ (ショブ)<br>● ジョブ (ショブ)<br>● ジョブ |
| 6  | メニュー画面の「Cloud On-Demand Print」<br>アイコンをタップします。                                                                                                    | 使用する機能を選択してください。                                                                                                    |
| 7  | 「プリント予約番号」を入力し、「確定」をタップ<br>します。                                                                                                    | Cloud On-Demand Print         メニュー           プリント予約番号         ログイン画面           プリント予約番号         (7桁)           ●         ●           ●         ●           ●         ●           ●         ●           ●         ●           ●         ●           ●         ●           ●         ●           ●         ●           ●         ●           ●         ●           ●         ●           ●         ●           ●         ●           ●         ●           ●         ●           ●         ●           ●         ●           ●         ●           ●         ●           ●         ●           ●         ●           ●         ●           ●         ●           ●         ●                                                                                                    |

| No | 手順                                                                                                    | 画面                                                                                                    |
|----|----------------------------------------------------------------------------------------------------|----------------------------------------------------------------------------------------------------|
| 8  | ファイルアップロード時に暗証番号を設定し<br>ていた場合は、暗証番号の入力を求められ<br>ます。<br>設定した暗証番号を入力し、「確定」をタップ<br>します。                                | Cloud On Demond Print XEa-<br>REAL REALTS 6456<br>1 2 3<br>4 5 6<br>7 9 9<br>0 207<br>EX                                                                                                    |
| 9  | 印刷開始ページのプレビューを確認し、「プリ<br>ント設定」をタップします。                                                                             | Cloud On-Demand Print     メニュー       詳細確認(プリント予約番号)     もどる       名前: 文書 xdw        登録者: -        登録者: 2017/03/21 14:33:19        サイズ: 2KB        ページ数: 1        用紙サイズ: A4     プリント設定                                                                                                    |
| 10 | 印刷設定に応じた必要金額を計算し、複合<br>機に併設されているコインキットに投入してく<br>ださい。                                                               | Barrier and Ann (B)<br>Charles & 2<br>Charles & 2<br>Charles & |
| 11 | プリント開始確認が表示されますので、残高<br>が足りていることを確認し、「はい」をタップし<br>ます。                                                              | Cloud On-Demand Print メニュー<br>プリント制始確認<br>プリントを開始します。よるしいですか?<br>※以下の場合、おおいのコンピューター等で確認したものと<br>異なるブリント規則になることがあります。<br>- ハントの間的込みがされていないPDF文書。<br>- Weroset Cireのます。<br>- Weroset Cireのます。<br>- Weroset Cireのます。<br>- Weroset Cireのます。<br>- Webな Ziri/SP ・特和記号などを含むDocu/Werkます。<br>※ Docu/Webat Ziri/SP ・特和記号などを含むDocu/Werkます。<br>※ 世会装置付きの場合、残高が足りていることを確認してください。<br>                                                                                                    |
| 12 | プリント設定を実施し、「プリント」をタップしま<br>す。                                                                                      | <ul> <li>マァイルプリント</li> <li>単紙トレイ 自動</li> <li>「</li> <li>井出先</li> <li>センタートレイ</li> <li>ブリント部数 1</li> <li>「</li> <li>両面/片面選択</li> <li>仕分け</li> <li>まとめて1枚(Nアップ)</li> <li>片面</li> <li>ソート(1部ごと)</li> <li>しない</li> <li>両面(長辺とじ)</li> <li>スタック(ページごと)</li> <li>2アップ</li> <li>両面(短辺とじ)</li> <li>47アップ</li> <li>現代したアイルをプリントすることができます。プリントできるファイルは</li> <li>アリント</li> </ul>                                                                                                    |
| 13 | クラウドサーバからファイルがダウンロードされ、印刷が開始されますので、印刷物を取得して下さい。<br>※No.12 にて、残高不足のまま「プリント」を<br>タップした場合もこの画面が表示されます<br>が、印刷は行われません。 | ・         ・         ・                                                                                                    |

| No | 手順                                                      | 画面 |
|----|---------------------------------------------------------|----|
| 14 | 印刷物の出力後、複合機横の併設されてい<br>る機器より、レシートが印刷されますので、取<br>得して下さい。 |    |

### 1.2.2. スマートフォン・タブレットを用いた印刷

スマートフォン・タブレットを使用して印刷を行う方法について、以下に説明します。

| No | 手順                                                                                                    | 画                                                                                                    | 面                                                                                                    |
|----|----------------------------------------------------------------------------------------------------|----------------------------------------------------------------------------------------------------|----------------------------------------------------------------------------------------------------|
| *  | 事前に、App Store(または Google Play)等<br>で専用アプリをインストールを行います。下<br>記の名前で検索し、インストールしてくださ<br>い。<br>アプリケーション名:<br>Cloud On-Demand Print                                                                                        | COS 版     COS     COS | Concorrection   Concorrection                                                                                                    |
| 1  | アプリケーション「Cloud On-Demand Print」<br>を起動します。<br>アップロードしたい項目を選択します。<br>※初回起動時は、確認条項に同意を行った<br>後、共用ユーザアカウントとパスワードを入<br>カして「次へ」をタップします。その後、テナン<br>トの取得画面が表示されますので、「保存」を<br>行います。<br>共用ユーザ ID:5a5-kindai<br>パスワード: kindai | Cloud On-Demand Print           マロス         マロス           マロス         マロス                                                                                                    | Image: State of the state of the stat |

| No | 手順                                                                                                    | 直                                                                                                    | ī面                                                                                                    |
|----|----------------------------------------------------------------------------------------------------|----------------------------------------------------------------------------------------------------|----------------------------------------------------------------------------------------------------|
|    | アップロードするファイルを選択し、確認画面<br>で確認します。<br>暗証番号を設定する場合は、「設定」をタップ<br>し、設定画面に移動します。                                                                                                    | ●確認画面イメージ<br>**>*ビル Cloud On-Demand Pint<br>***>*ビル 「WG_3088.pdf ><br>Test                                                                                                    | ●確認画面イメージ<br>● でではないではない<br>● Cloud On-Demand Print<br>フリント<br>フナイル名<br>Unitide part<br>Test<br>1/6                                                                                                    |
| 2  | 暗証番号の設定方法は、iOS版と<br>Android OS版で設定方法が異なるため、<br>OS別に設定方法を以下に説明します。<br><ios版><br/>「暗証番号」をonにし、半角数字4桁の暗証<br/>番号を入力します。<br/>その後、「アップロード」ボタンをタップします。<br/><android版><br/>「暗証番号の設定」をonにし、半角数字4桁<br/>の暗証番号を入力した後、「OK」をタップしま<br/>す。<br/>その後、「アップロード」ボタンをタップします。</android版></ios版> | 1/1<br>2/20-5<br>DECEMBALDEDECE<br>DECEMBALDEDECE<br>DECEMBALDE<br>DECEMBALDE<br>DECEMBALD | フッフロード         コ       〇       □       丁         〇       〇       □       丁         〇       〇       〇       □       丁         〇       〇       〇       〇       □         〇       〇       〇       〇       □         〇       〇       〇       □       丁         〇       〇       〇       □       丁         〇       〇       □       丁 |
|    |                                                                                                    | <ul> <li>完了画面イメージ</li> <li>Cloud On-Demand Print</li> <li>アップロードが発了しました</li> </ul>                                                                                                    | ●完了画面イメージ<br>■ ■ ■ ■ ■ ■ ■ ■ ■ ■ ■ ■ ■ ■ ■ ■ ■ ■ ■                                                                                                     |
| 3  | 『アップロードが完了しました』と表示された<br>事を確認したら、「完了」または「OK」をタップ<br>します。                                                                                                    | ●アップロード確認イメージ<br>Cloud On-Demand Print                                                                                                    | <ul> <li>✓ ○ □ ▼     </li> <li>●アップロード確認イメージ     </li> <li>● 20 9 4 mm 104     </li> </ul>                                                                                                    |
|    | 「印刷ファイル」にアップロードしたファイルが<br>表示されるので、タップします。                                                                                                    | プレント<br>106.2008.pdf<br>106602.0017/03/243.446.08<br>王板F1He: 2017/03/23.3146:22                                                                                                    | Cloud On-Demand Print (, ) 目<br>プリント (20月)<br>プアイル 設定<br>Untitled.pdf<br>有効制度2017/04/05 4.40<br>更新日時2017/04/04 16.42                                                                                                    |

| No | 手順                                                                                                    | 画面                                                                                                    |  |
|----|----------------------------------------------------------------------------------------------------|----------------------------------------------------------------------------------------------------|--|
| 4  | 「プリント予約番号」を確認します。<br>印刷操作を行いたいコインキット複合機まで<br>移動し、印刷を行って下さい。<br>※プリントジョブは 12 時間を越えると削除さ<br>れます。                                        | くなる       印刷フィル         マンシトテ府音号: HGV78RH       アメイントロンド         アメントア市合号: HGV78RH       アメントマンド         アメントマン・フレーション       アメントマン・フレーション         Test       ●         Test       ●         ①       ●         Test       ●         ●       ●         ●       ●         ●       ●         ●       ●         ●       ●         ●       ●         ●       ●         ●       ●         ●       ●         ●       ●         ●       ●         ●       ●         ●       ●         ●       ●         ●       ●         ●       ●         ●       ●         ●       ●         ●       ●         ●       ●         ●       ●         ●       ●         ●       ●         ●       ●         ●       ●         ●       ●         ●       ●         ●       ●         ●       ●                                                                                                    |  |
| 5  | コインキット複合機は、節電モードになってい<br>る場合があります。<br>節電モードの場合、パネル横の「節電」ボタン<br>が緑色に点灯します。<br>その場合は、機器の正面に立つか、パネル<br>横の「節電」ボタンを押下し、節電モードを解<br>除してください。 | Englishing     Englishing     Englishing |  |
| 6  | メニュー画面の「Cloud On-Demand Print」<br>アイコンをタップします。                                                                                        | 使用する機能を選択してください。                                                                                                    |  |
| 7  | 「プリント予約番号」を入力し、「確定」をタップ<br>します。                                                                                                    | Cloud On-Demand Print     メニュー       ブリント予約番号     ログイン画面       ブリント予約番号     アパワー       A     B     C     D     E     F     G     1     2     3       H     I     J     K     L     M     N     4     5     6       O     P     Q     R     S     T     U     7     8     9       -     マ州除     すべて削除     ・     ・     確定                                                                                                    |  |
| 8  | ファイルアップロード時に暗証番号を設定し<br>ていた場合は、暗証番号の入力を求められ<br>ます。<br>設定した暗証番号を入力し、「確定」をタップ<br>します。                                                   | Cloud On-Demand Print X=2-<br>NUE 403.0<br>1 2 3<br>4 5 6<br>7 8 9<br>0 902<br>EX                                                                                                    |  |

| No | 手順                                                                                                    | 画面                                                                                                    |  |
|----|----------------------------------------------------------------------------------------------------|----------------------------------------------------------------------------------------------------|--|
| 9  | 印刷開始ページのプレビューを確認し、「プリ<br>ント設定」をタップします。                                                                                   | Cloud On-Demand Print     メニュー       詳細雑誌(プリント予約番号)     もどる       名前:     文書:xdw       登録者:     -       登録者:     -       世報日時:     2017/03/21 14/33/19       サイズ:     2KB       ページ数:     1       用紙サイズ:     A4                                                                                                    |  |
| 10 | 印刷設定に応じた必要金額を計算し、複合<br>機に併設されているコインキットに投入してく<br>ださい。                                                                     | Full Xerox                                                                                                    |  |
| 11 | プリント開始確認が表示されますので、残高<br>が足りていることを確認し、「はい」をタップし<br>ます。                                                                    | Cloud On-Demand Print メニュー<br>プリント開始確認<br>プリントを開始します。よろしいですか?<br>※ 以下の場合、よる使いのコンピューター等で確認したものと<br>異なるブリント結果になることがあります。<br>・ フォントの運の込みがされていないPDF文書。<br>・ Macasof Charles のよう<br>・ 特殊な文字(外字・特殊記号など)を含むDocuWonks文書。<br>・ BocuWonks文書(計目分中でブリントされることがあります。<br>・ BocuWonks文書(計目分中でブリントされることがあります。<br>・ BocuWonks文書(計目分中でブリントされることがあります。<br>・ BocuWonks文書(計目分中でブリントされることがあります。)<br>・ BocuWonks文書(計目分中でブリントされることがあります。<br>・ BocuWonks文書(計目分中でブリントされることがあります。)<br>・ BocuWonks文書(計目分中でブリントされることがあります。)                                                                             |  |
| 12 | プリント設定を実施し、「プリント」をタップしま<br>す。                                                                                            | <ul> <li>マァイルプリント</li> <li>単はトレイ</li> <li>申当先</li> <li>センタートレイ</li> <li>ブリント部数</li> <li>ブリント部数</li> <li>アリント部数</li> <li>アリント</li> <li>アリント</li> <li>アリント</li> <li>アリント</li> <li>アリント</li> <li>アリント</li> <li>アリント</li> <li>アリント</li> </ul> |  |
| 13 | クラウドサーバからファイルがダウンロードさ<br>れ、印刷が開始されますので、印刷物を取得<br>して下さい。<br>※No.12 にて、残高不足のまま「プリント」を<br>タップした場合もこの画面が表示されます<br>が、出力されません。 | ファイルのダウンロード状況         ※ 間じる           ファイル数: 1         Cloud00P FileID 28058         ダウンロード完了           IKB         ダウンロード完了         ジョンロード完了           ブリー指示したファイルをダウンロードしています。ダウンロードが空了すると、プリントを開始します。<br>実行待ちのジョブがある場合には、それらか経了したあと、プリントを開始します。         マリントを開始します。                                                                                                    |  |

| No | 手順                                                      | 画面 |
|----|---------------------------------------------------------|----|
| 14 | 印刷物の出力後、複合機横の併設されてい<br>る機器より、レシートが印刷されますので、取<br>得して下さい。 |    |

#### 1.2.3. USB メモリを用いた印刷

USB メモリを使用して印刷を行う方法について、以下に説明します。

| No | 手順                                                                                                    | 画面                                                                                                    |
|----|----------------------------------------------------------------------------------------------------|----------------------------------------------------------------------------------------------------|
| 1  | USB メモリにプリントするファイルを格納しま<br>す。<br>印刷操作を行いたいコインキット複合機まで<br>移動してください。<br>※印刷可能なファイルは以下のとおりです。<br>・PDF ファイル(*.pdf)<br>・XPS ファイル(*.xps)    |                                                                                                    |
|    | <ul> <li>TIFF ファイル (*.tif)</li> <li>JPEG (JFIF) ファイル (*.jpg)</li> <li>XDW ファイル (*.xdw)</li> <li>XBD ファイル (*.xbd)</li> </ul>           |                                                                                                    |
| 2  | コインキット複合機は、節電モードになってい<br>る場合があります。<br>節電モードの場合、パネル横の「節電」ボタン<br>が緑色に点灯します。<br>その場合は、機器の正面に立つか、パネル<br>横の「節電」ボタンを押下し、節電モードを解<br>除してください。 | Mail       2> 3 Trial       Mailtain       Trial       Trial |
| 3  | コインキット複合機に USB メモリを挿入しま<br>す。                                                                                                    |                                                                                                    |

| No | 手順                                                                                          | 画面                                                                                                    |  |
|----|---------------------------------------------------------------------------------------------|----------------------------------------------------------------------------------------------------|--|
| 4  | コインキット複合機のパネルにメニューが表<br>示されるので、「文書プリント」を選択します。                                              | 使用する機能を選択してください。<br>● ユーザー<br>● USBメモリー検出<br>● 閉じる<br>■ ローガー<br>● 閉じる<br>■ ローガー<br>■ ローガー |  |
| 5  | 「すべてを選択」、「一覧から選択」、「インデッ<br>クス番号で範囲指定」のいずれかを選択しま<br>す。                                       | プリントする文書を選択してください。     セット<br>通知の<br>コーザー       シブリント     応用       サベてを選択<br>一覧から<br>選択     参号       クデッシー     第一       ウデ・クパ香号<br>で範囲指定・<br>プリント     音号       クデ・クパー・ド<br>日濃     用紙選択<br>自動       「南面ブ*リント」       「古か・ト・ド」       日勤                                                                                                    |  |
| 6  | フォルダの階層を移動し、出力した文書を選<br>択し、「閉じる」をタッチします。                                                    | 文書プリントできます。<br>遊沢文書数: 1/3<br>一般<br>ユーザー<br>1<br>W<br>コーザー<br>1<br>W<br>コーザー<br>1<br>W<br>コーザー<br>1<br>W<br>コーザー<br>1<br>W<br>コーザー<br>1<br>W<br>ロージ<br>1<br>W<br>ロージ<br>1<br>ロージ<br>1<br>ロージ<br>ロージ<br>ロージ<br>ロージ<br>1<br>ロージ<br>ロージ<br>ロージ<br>ロージ<br>ロージ<br>ロージ<br>ロージ<br>ロージ                                                                                                    |  |
| 7  | 印刷設定を行います。                                                                                  | 文書ブリントできます。     セット<br>ユーザー       選択文書数: 1/3     1       ママーゲー     ごの用       すべてを選択<br>一方から<br>選択     1       クジット     応用       01 20170321151736.pdf     2017/3/21 1517       クジックス<br>ブリント     1       クジックス<br>ブリント     用紙選択<br>目動       日期     しない                                                                                                    |  |
| 8  | 印刷設定に応じた必要金額を計算し、複合<br>機に併設されているコインキットに投入してく<br>ださい。<br>※白黒は1面あたり10円です。<br>※カラーは1面あたり50円です。 | Bouldeners and the second second seco                                                                                                    |  |

| No | 手順                                                                                             | 画面                                                                                                    |
|----|------------------------------------------------------------------------------------------------|----------------------------------------------------------------------------------------------------|
| 9  | パネル横の「スタート」ボタンを押下します。<br>印刷が開始されますので、印刷物を取得して<br>下さい。<br>※残高不足のまま「スタート」ボタンを押下す<br>ると処理が中断されます。 | Mail       2'a 7 128       14 1628       10 10         1       2       3       10 20 +         4       3       6       10 20 +         7       8       9       2 × 7 200         1-7       7 007       10 20       7 × 10 +         1-7       7 007       10 ±       10 ±         1-7       7 ±       10 ±       10 ±         1       1       10 ±       10 ±         1       1       10 ±       10 ±         1       1       10 ±       10 ±         1       1       10 ±       10 ± |
| 10 | 印刷が完了したら、USB メモリをコインキット<br>複合機から抜いてください。<br>※データが破損する恐れがありますので、印<br>刷が全て終わってからUSBを抜いて下さい。      |                                                                                                    |
| 12 | 印刷物の出力後、複合機横の併設されてい<br>る機器より、レシートが印刷されますので、取<br>得して下さい。                                        |                                                                                                    |

### 1.2.4. ⊐ピー

コピーを行う方法について、以下に説明します。

| No | 手順                                                                                                    | 画面                                                                                                    |
|----|----------------------------------------------------------------------------------------------------|----------------------------------------------------------------------------------------------------|
| 1  | コインキット複合機は、節電モードになってい<br>る場合があります。<br>節電モードの場合、パネル横の「節電」ボタン<br>が緑色に点灯します。<br>その場合は、機器の正面に立つか、パネル<br>横の「節電」ボタンを押下し、節電モードを解<br>除してください。 | 日本<br>1000<br>1000 |
| 2  | 必要な金額を、複合機に併設されているコイ<br>ンキットに投入してください。                                                                                                | to the second second se                                                                                                    |

| No | 手順                                                                                                    | 画面                                                                                                    |  |
|----|----------------------------------------------------------------------------------------------------|----------------------------------------------------------------------------------------------------|--|
| 3  | 原稿ガラス、または原稿送り装置に原稿をセ<br>ットします。                                                                        | 最大: 297×432mm<br>(A3, 11×17 インチ)         最大: 297×432mm<br>(A3, 11×17 インチ)         または         していたいのでのでのでのでのでのでのでのでのでのでのでのでのでのでのでのでのでのでの                                                                                                    |  |
| 4  | メニュー画面の「コピー」アイコンを押下しま<br>す。                                                                           | 使用する機能を選択してください。                                                                                                    |  |
| 5  | コピーの設定を行い、パネル横の「スタート」<br>ボタンを押下します。印刷が開始されますの<br>で、印刷物を取得して下さい。<br>※金額が投入されていないと、カラーモード<br>の選択ができません。 | コピーできます。     セット     100%     ・・     ・・     ・・     ・・     ・・     ・・     ・・     ・・     ・・     ・・     ・・     ・・     ・・     ・・     ・・     ・・     ・・     ・・     ・・     ・・     ・・     ・・     ・・     ・・     ・・     ・・     ・・     ・     ・・     ・・     ・・     ・・     ・・     ・・     ・・     ・・     ・・     ・・     ・・     ・・     ・     ・     ・     ・     ・     ・     ・     ・     ・     ・     ・     ・     ・     ・     ・     ・     ・     ・     ・     ・     ・     ・     ・     ・     ・     ・     ・     ・     ・     ・     ・     ・     ・     ・     ・     ・     ・     ・     ・     ・     ・     ・     ・     ・     ・     ・     ・     ・     ・     ・     ・     ・     ・     ・     ・     ・     ・     ・     ・     ・     ・     ・     ・     ・     ・     ・     ・     ・     ・     ・     ・     ・     ・     ・     ・     ・     ・     ・     ・     ・     ・     ・     ・     ・     ・     ・     ・     ・     ・ |  |
| 6  | 印刷物の出力後、複合機横の併設されてい<br>る機器より、レシートが印刷されますので、取<br>得して下さい。                                               |                                                                                                    |  |

## 1.3. 困ったときは

印刷できない場合やエラー画面が表示された場合は、以下を確認して下さい。

原因が分からない場合や下記以外の事象が発生した場合は、アカデミックシアタースタッフへご相談ください。

| No | 発生事象              | 確認項目                                                   | 対応                                                                                                    |
|----|-------------------|--------------------------------------------------------|----------------------------------------------------------------------------------------------------|
| 1  | 印刷できない<br>コピーできない | 複合機に用紙はセットされて<br>いますか。<br>また印刷できない種類の用紙<br>を指定していませんか。 | 複合機のパネル画面を確認してください。<br>用紙がなくなった際は「トレイ…の用紙が<br>なくなりました」といったメッセージが表示<br>されますのでアカデミックシアタースタッフ<br>へご連絡下さい。<br>また、用紙のサイズを間違った際は「用紙<br>が準備されていません。」、「必要な用紙<br>を準備してください。」といったメッセージ<br>が表示されますので印刷可能な用紙サイ<br>ズ設定に修正して印刷操作を再度行って<br>下さい。 |
|    |                   | 必要な金額は投入されており<br>ますか。                                  | 複合機のパネル画面を確認して下さい。<br>金額が不足している旨のメッセージが表<br>示されますので、必要な金額を投入してく<br>ださい。<br>おつりが不足しているため利用できませ                                                                                                    |
|    |                   | ていますか                                                  | る。アカデミックシアタースタッフにご連絡                                                                                                    |